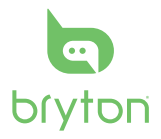

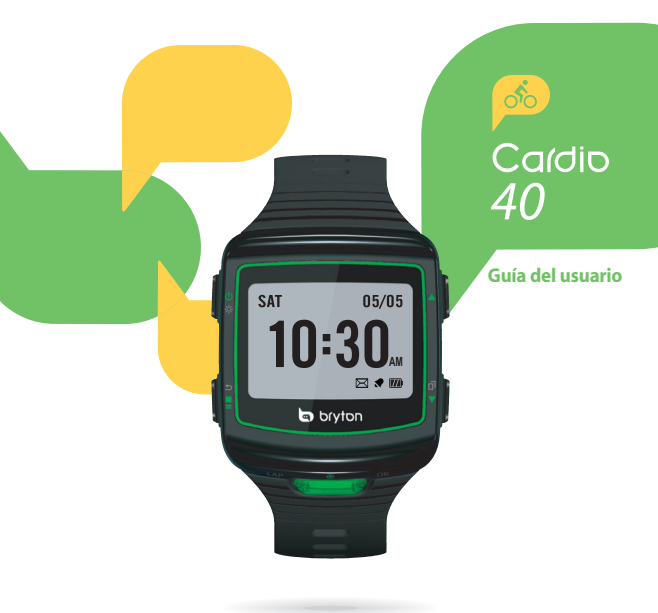

# Cardio 40

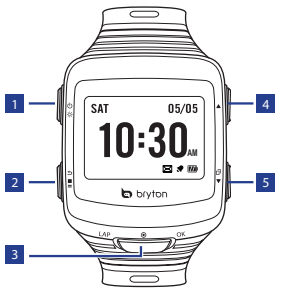

# 1 Luz / Encendido (※/也)

- Mantenga pulsado el botón para encender o apagar el dispositivo.
- Presione este botón para encender la retroiluminación.

#### 2 Retroceder (🕤)

- Pulse el botón para retroceder a la página anterior o cancelar una operación.
- En el modo
   Entrenamiento, pulse el botón para detener la grabación. En el modo Medidor, pulse para pausar la grabación y vuelva a pulsar para detener dicha grabación.

#### 3 ACEPTAR (OK)

- En la vista Reloj, púlselo brevemente para entrar en el modo de menú.
- En el menú, púlselo brevemente para entrar en una selección o confirmarla.
- Cuando grabe, púlselo brevemente para marcar la vuelta.

#### 4 🛛 Arriba (🔺)

 En el menú púlselo brevemente para desplazarse hacia arriba por las opciones de menú. Manténgalo pulsado para desplazarse rápidamente hacia arriba por las opciones de menú.

#### 5 Abajo (▼/ 🗇 )

- En el menú, púlselo brevemente para desplazarse hacia abajo por las opciones de menú. Manténgalo pulsado para desplazarse rápidamente hacia abajo por las opciones de menú.
- En la vista de medidor, pulse este botón para cambiar la página de pantalla del medidor.

Π

# Procedimientos iniciales

# Activar y desactivar

Mantenga pulsado 也 para activar y desactivarel dispositivo.

#### Reiniciar

Para restablecer el dispositivo, mantenga pulsadas las tres teclas (☆/OK/▼) al mismo tiempo.

#### Configuración inicial

Cuando se enciende el dispositivo por primera vez, aparece el asistente de instalación en pantalla. Siga las instrucciones para completar la instalación.

- 1. Seleccione el idioma.
- Seleccione la unidad de medida.
- 3. Introduzca su "perfil de usuario".

Se recomienda introducir los datos. La precisión de los datos afectará significativamente al análisis de su entrenamiento.

4. Lea y acepte el Contrato de seguridad.

# Conectar, sincronizar y cargar

- 1. Conecte el dispositivo a un PC mediante el accesorio de carga USB proporcionado.
- Descargue la aplicación Bryton Bridge 2 en brytonsport.com y sincronícela con el dispositivo.

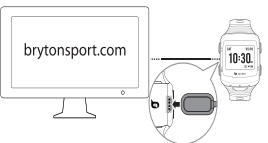

Mantenga el dispositivo conectado al PC para cargar la batería. Conecte el accesorio de carga USB al dispositivo y conecte el otro extremo a un PC.

#### Nota:

- cuando utilice el dispositivo por primera vez, cargue la batería aproximadamente durante 3 horas.
- Envíe el reloj al distribuidor local para solucionar los problemas con la pila.
- El reemplazo incorrecto de la pila puede provocar una explosión. Al reemplazar por una pila nueva, utilice solo la pila original o un tipo similar de pila especificada por el fabricante. La eliminación de las pilas usadas debe llevarse a cabo de acuerdo con las regulaciones de las autoridades locales.

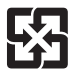

Para lograr una mejor protección del medio ambiente, los residuos de pilas deben recogerse por separado para el reciclaje o la eliminación especial.

3

# Ver barra de estado

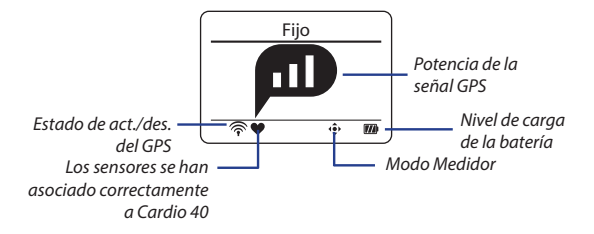

#### Iconos

| icono                            | Descripción                        |  |
|----------------------------------|------------------------------------|--|
| Potencia de la señal GPS         |                                    |  |
|                                  | Ninguna señal                      |  |
| P                                | Débil *                            |  |
| e                                | Correcta **                        |  |
| p                                | Buena **                           |  |
| Estado de posicionamiento<br>GPS |                                    |  |
| *((+                             | No hay señal (no se<br>ha fijado)  |  |
| Ŷ                                | Señal débil                        |  |
| ((~                              | Señal fuerte                       |  |
| ۲                                | Sensor de ritmo<br>cardíaco activo |  |

| icono                  | Descripción                                            |
|------------------------|--------------------------------------------------------|
| Ë                      | Modo<br>Entrenamiento                                  |
| ¢                      | Modo Medidor                                           |
| Ø                      | Grabación de<br>sesión en progreso                     |
| Ш                      | Grabación en<br>pausa                                  |
| Estado de alimentación |                                                        |
| m                      | Batería<br>completamente<br>cargada                    |
|                        | Batería con carga<br>media / Batería<br>con carga baja |
|                        | Batería agotada                                        |

#### Nota:

- solamente se muestran en la pantalla los iconos activos.
- \* Vaya a una zona abierta para lograr una mejor recepción.
- \*\* Cuando parpadea, indica que el dispositivo sigue buscando la señal GPS.

Π

Guía del usuario de Cardio 40

# Vista Reloj

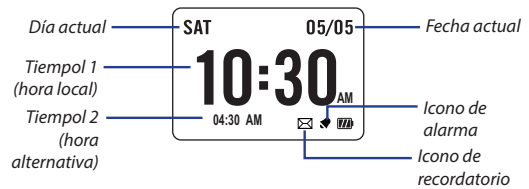

#### Establecer hora

- Pulse ▼ para entrar en el modo de menú.
- Pulse ▲/▼ para seleccionar Config. > Reloj > Hora > Est. Tiempo 1 o Est. Tiempo 2 y pulse OK para entrar en el submenú.
- Pulse ▲/▼ para seleccionar la configuración que desea y, a continuación, pulse OK para confirmar.

#### Est. Alarma (Tiempol 1)

- En Menú, pulse ▲/▼ para seleccionar Config. > Reloj > Alarma y pulse OK para acceder al submenú.
- Pulse ▲/▼ para seleccionar la configuración que desea y, a continuación, pulse OK para confirmar.

Nota: Para activar la alarma, seleccione Config. > Reloj > Alarma > Botón > Act.

| Hora          |      |
|---------------|------|
| Est. Tiempo 1 |      |
| Est. Tiempo 2 |      |
|               | Des. |

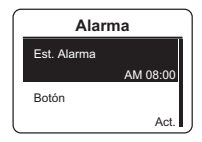

de ejercicios, vaya a Tren y prueba > Mis ejercicios.

5. Introduzca el nombre del programa de ejercicios por medio del teclado en pantalla.

Cuando acabe el nombre, elija ᠫ para guardar el nombre de la sesión de ejercicios.

# **Ejercicio/Entrenamiento**

Durante el ejercicio o entrenamiento. Cardio 40 le permite medir v grabar sus actividades de carrera y muestra su rendimiento actual.

Nota: la información varía en función del modo de ejercicio y de las preferencias del usuario

#### Listo para el entrenamiento sencillo

- menú.
- 2. Pulse ▲/▼ para seleccionar Tren y prueba y pulse OK para entrar en el menú Entrenamiento
- 3. Para establecer una sesión de eiercicios sencilla, seleccione Planificar > Sencillo > Calent. Trabaio o Enfriam.
- 4. Establezca los obietivos de entrenamiento v pulse OK para confirmar.

Nota: Seleccione Sí para guardar la sesión de ejercicios. Para realizar la sesión

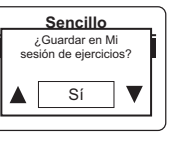

| 03:48 PM | 01/04  | 170 |
|----------|--------|-----|
| Corrier  | ndo    |     |
| Tren y   | prueba |     |
| Ver his  | torial |     |

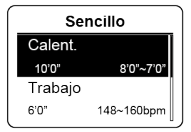

# Bryton prueba y Bryton WKT

- En el menú, pulse ▲/▼ para seleccionar Tren y prueba y pulse OK para entrar en el menú Entrenamiento.
- Pulse ▲/▼ para seleccionar Bryton WKT o Bryton Test y pulse OK para acceder al submenú.

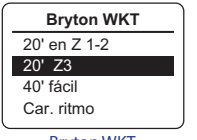

Bryton WKT

Bryton Test UARC RCM Car. 3 km Car. 5 km

**Bryton Test** 

 Pulse ▲/▼ para seleccionar la configuración que desea y, a continuación, pulse OK para confirmar.

Nota: Cuando el icono 🖆 aparezca en la pantalla, presione 🔺 para omitir el *Intervalo* actual.

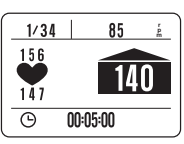

E

# Sesiones de ejercicios por intervalo

Para establecer una sesión de ejercicios por intervalo, seleccione **Tren y prueba** > **Planificar** > **Intervalo**. Establezca los objetivos de entrenamiento y pulse OK para confirmar.

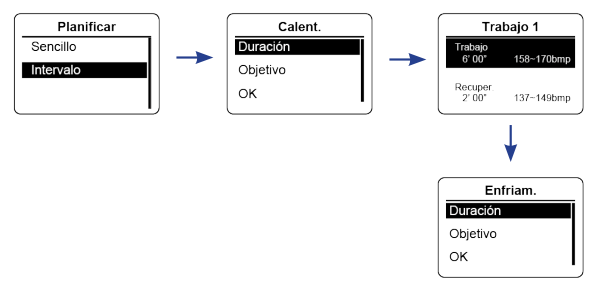

#### Iniciar/Pausar/Detener los ejercicios/el entrenamiento

- Pulse OK para empezar a grabar la sesión.
- En el modo Medidor, pulse 
  pausar la grabación y vuelva a pulsar para detener dicha grabación.
- En el modo Entrenamiento, pulse el botón para detener la grabación.

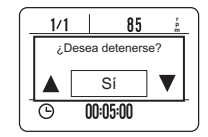

#### Nota:

- Durante el ejercicio o entrenamiento, pulse y mantenga pulsado di para entrar en el menú Acceso directo.
- Cuando grabe, pulse 
  dos veces para detener la grabación.

#### Vuelta inteligen

Para iniciar las sesiones de ejercicios por vueltas, seleccione **Config.** > **Ejercicio** > **Vuelta inteligen** > **Distancia** o **Ubicación** y pulse OK. Establezca los objetivos de entrenamiento y pulse OK para confirmar.

#### Marcar vuelta

Inicie una actividad pulsando primero el botón OK. Durante la grabación, pulse OK para marcar la vuelta. Cuando utilice la vuelta, la pantalla Vuelta se mostrará mientras realiza el ejercicio o entrenamiento.

## Ver historial

- En el menú pulse ▲/▼ para seleccionar Ver historial y pulse OK para confirmar.
- Use ▲/▼ para ver el historial. Elija Más para obtener más información.

|   | 12/25    | 12:23 | Ş       |
|---|----------|-------|---------|
|   | 00:06:00 |       | carrera |
|   | 12       |       | km      |
|   | 5        |       | min/km  |
|   | 512      |       | kcal    |
|   | 5        |       | laps    |
| _ |          | más   | 2/5     |

#### Eliminar toda la información sobre ejercicios/ entrenamientos

- En el menú pulse ▲/▼ para seleccionar Ver historial y pulse OK para confirmar.
- Pulse ▲/▼ para seleccionar Eliminar todos y pulse OK para entrar en su submenú. Aparecerá en pantalla el mensaje "Realice copia de seguridad de datos primero. ¿Borrar?" Para eliminar la información, pulse ▲/▼ para seleccionar Sí y, a continuación, pulse OK para confirmar.

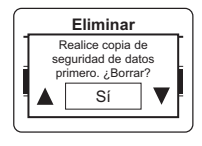

### Configurar el recordatorio

- En Menú, pulse ▲/▼ para seleccionar Config. > Ejercicio > Rec. ejerc. > Tiempo, Distancia, Tasa zan, FC o Paso y pulse OK para acceder al submenú.
- 2. Pulse ▲/▼ para establecer la configuración que desea y, a continuación, pulse OK para confirmar.

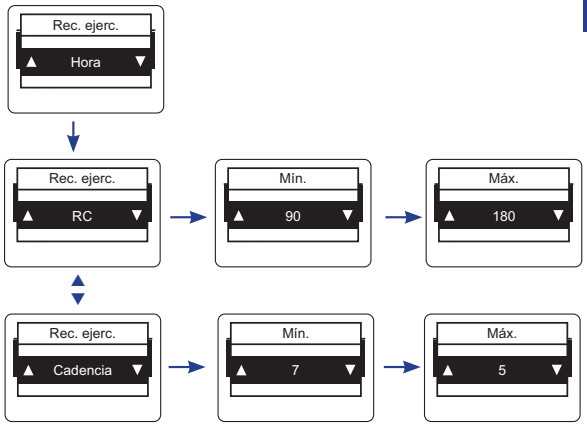

Guía del usuario de Cardio 40

## **Fnlazar sensores**

Utilice la opción Enlazar para asociar los sensores al dispositivo Cardio 40

- En Menú, pulse ▲/▼ para seleccionar Config. > Sensores > Frec. card. v pulse OK para acceder al submenú.
- Pulse ▲/▼ para seleccionar Más v pulse OK para acceder al submenú del sensor habilitado
- 3. Cuando el sensor esté correctamente conectado, su identificador se mostrará en la pantalla. Compruebe que el identificador del sensor es correcto.

Nota: la información del identificador del sensor se incluve en el paquete.

- Pulse ▲/▼ para seleccionar la opción que desea v, a continuación, pulse OK para confirmar.
  - Volv. buscar: reinicia la exploración para detectar el sensor.
  - Apagar (\*solo si el dispositivo se ha enlazado con el sensor): desactiva el sensor.

# Personalizar la configuración de la pantalla

 En Menú, pulse ▲/▼ para seleccionar Config. > Ejercicio > Tabla info. > Tabla info. > Tabla info. 1, Tabla info. 2, Tabla info. 3 o Tabla info. 4 y pulse OK para acceder al submenú.

Nota: la opción Vuelta solo tiene dos opciones (Tabla info, 1/Tabla info, 2)

2. Pulse ▲/▼ para seleccionar el número de campos de datos y, a continuación, pulse OK para confirmar.

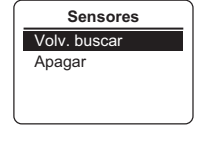

Tabla info.

Act.

Des.

Des.

Tabla info. 1

Tabla info 2

Tabla info 3

Guía del usuario de Cardio 40

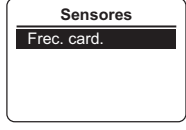

| ĺ. | Frec. card.    |
|----|----------------|
|    | Estado: activo |
| i  | ID. XXXXXXXX   |
|    | más            |

Π

- 3. Pulse ▲/▼ para seleccionar el campo del elemento que desea personalizar y pulse OK para confirmar la selección.
- Pulse ▲/▼ para seleccionar la configuración que desea y, a continuación, pulse OK para confirmar.

**Nota:** la pantalla Vuelta se mostrará en secuencias cuando esté habilitada la opción. Para deshabilitar esta función, establezca la opción en **Des.**.

# Personalizar el perfil de usuario

- En Menú, pulse ▲/▼ para seleccionar Config. > Perfil usuario y pulse OK para acceder al submenú.
- 2. Pulse ▲/▼ para seleccionar la configuración que desea cambiar y, a continuación, pulse OK para confirmar.

## Cambiar la configuración del apagado de la retroiluminación

- En Menú, pulse A/V para seleccionar Config. > General > Sistema > No Retroilum. y pulse OK para acceder al submenú.
- Pulse ▲/▼ para seleccionar la configuración que desea y, a continuación, pulse OK para confirmar.

# Habilitar el tono de las teclas y la alerta

En Menú, pulse ▲/▼ para seleccionar **Config.** > **General** > **Sistema** > **Tono de tecla** o **Alerta** y pulse OK para acceder al submenú. A continuación, pulse ▲/▼ para seleccionar **ACTIV.** y pulse OK para habilitar la opción.

Nota: cuando la alerta está establecida en DESACTIVADO, no se escuchará ningún sonido durante la sesión de ejercicios y el entrenamiento libre.

# Establecer la unidad y el idioma

En Menú, pulse ▲/▼ para seleccionar **Config.** > **General** > **Sistema** > **Unidades** o **Language** y pulse OK. Después pulse ▲/▼ para seleccionar la configuración que desea y, a continuación, pulse OK para confirmar.

Guía del usuario de Cardio 40

Π

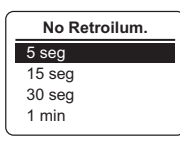

# Ver el GPS

En Menú, pulse  $\blacktriangle/\blacksquare$  para seleccionar **Config.** > **General** > **GPS** y pulse OK.

- Des.: desactiva el GPS.
- Potencia total: el GPS se enciende y proporciona una posición más precisa pero con su más energía.
- Ahorro energ.: El GPS se enciende. El posicionamiento del GPS será menos preciso, por lo que la batería durará más horas.

# Especificaciones

| Elemento                              | Descripción                                                                         |
|---------------------------------------|-------------------------------------------------------------------------------------|
| Pantalla                              | LCD mono de 1,4"                                                                    |
| Tamaño físico                         | 42,9 x 48,4 x 11,7 mm                                                               |
| Peso                                  | 48 g                                                                                |
| Temperatura en<br>funcionamiento      | -10 °C ~ 50 °C                                                                      |
| Temperatura de<br>carga de la batería | 0°C ~ 40°C                                                                          |
| Autonomía de la<br>batería            | Hasta 14 días en modo Reloj<br>Hasta 8 horas en modo de entrenamiento al aire libre |
| GPS                                   | Receptor de alta sensibilidad integrado con antena<br>incrustada                    |
| Transceptor de RF                     | Transceptor ANT+ de 2,4 GHz con antena incrustada                                   |
| Sensor G                              | Sensor de aceleración de 3 ejes                                                     |

\*Las especificaciones y el diseño están sujetos a cambios sin previo aviso. Favor de leer este Instructivo detenidamente antes de iniciar su funcionamiento. Contiene Información que debe conocer.

**PRECAUCIÓN:** Nunca conecte su Cable USB a Adaptadores de Energía. Uso exclusivo para conexión a un Ordenador.

#### Importador:

CIDEAR COMMERCIAL SOLUTIONS, SA DE CV Ave. Palau N° 338, Col. Miravista, General Escobedo, Nuevo León, México, CP 66050 Tel: (044) 8112083717 RFC: CCS120504EM6

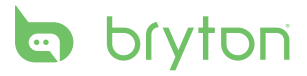

Cardio 40\_UMS\_R002\_NOV